#### La saisie des écritures

Toutes les écritures comptables passent dans un "brouillard"

- Sorte de cahier de brouillon informatique où modifications, suppressions, ajouts sont possibles
- ⇒Les règlements saisis à partir des fiches patients sont automatiquement portés dans le brouillard ainsi que dans le journal des recettes

#### La fenêtre principale

S'ouvre lors du lancement de la comptabilité

Donne un accès simple et homogène à tous les traitements et à tous les documents comptables

| Comptabilité LOGOS_w - Docteur Ninon CREMONINI                       |                                           |                                     |                                                           |
|----------------------------------------------------------------------|-------------------------------------------|-------------------------------------|-----------------------------------------------------------|
| Comptabilité Traitements Editions Immob                              | ilisations                                |                                     |                                                           |
| Année: Vous devez valider le brou                                    | illard                                    |                                     |                                                           |
| Quitter jusqu'à hier                                                 |                                           |                                     | <u>P</u> aramètres Aide                                   |
| Journal des dépenses et recettes   Journal des recettes   Journal de | caisse Journal des OD Grand livre Balance | Résultats 2035                      |                                                           |
| ○ Ecritures non validées ○ Comptes de recettes Du 01/01/             | 2015 Mode <tout></tout>                   |                                     |                                                           |
| Ecritures validées     Traine la comptex de dépenses Au 21/12/       |                                           |                                     | Recherche Imprimer                                        |
|                                                                      |                                           |                                     | avancée                                                   |
|                                                                      | Libellé                                   | Compte Naturnéro Md Dépenses F Dépe | nses € Recettes F Recettes € N° facture @ ^ N° chèque @ 1 |
| NC 07/10/2015 N                                                      |                                           | RECETTES 700000 V1                  | · · · · · · · · · · · · · · · · · · ·                     |
| NC 07/10/2015 N                                                      |                                           | RECETTES 700000 B1                  |                                                           |
| NC 07/10/2015 N                                                      |                                           | RECETTES 700000 V1                  |                                                           |
| NC 07/10/2015 N                                                      |                                           | RECETTES 700000 V1                  |                                                           |
| NC 07/10/2015 N                                                      |                                           | RECETTES 700000 V1                  |                                                           |
| NC 07/10/2015 N                                                      |                                           | RECETTES 700000 B1                  |                                                           |
| NC 07/10/2015 IN                                                     |                                           | INDEMCNQA 791100 B1                 |                                                           |
| NC 07/10/2015 C                                                      |                                           | HONORAIRE 622600 B1                 | 00009570881                                               |
| NC 07/10/2015 C                                                      |                                           | CHARGES 614000 B1                   | 00009570882                                               |
| NC 07/10/2015 »                                                      |                                           | FRAICARTE 62/800 C1                 |                                                           |
| NC 07/10/2015 »                                                      |                                           | FRAICARTE 62/800 C1                 |                                                           |
| NC 07/10/2015 N                                                      |                                           | RECETTES 700000 C1                  |                                                           |
| NC 07/10/2015 *                                                      |                                           | FRATCARTE 627800 C1                 |                                                           |
| NC 07/10/2015 N                                                      |                                           | RECETTES 700000 C1                  |                                                           |
| NC 08/10/2015 E                                                      |                                           | PRELVPERS 108000 C1                 |                                                           |
| NC 08/10/2015 E                                                      |                                           | ESSENCE 625200 C1                   |                                                           |
| NC 08/10/2015 N                                                      |                                           | RECETTES 700000 Es                  |                                                           |
| NC 08/10/2015 N                                                      |                                           | RECETTES 700000 B1                  | -                                                         |
|                                                                      |                                           |                                     |                                                           |
| Date 12/10/2015 Libelle                                              | `                                         | <u> </u>                            |                                                           |
| Compte 🔹 Numéro 🛛 💡 🐓                                                | Mode 👻                                    | Monnaie Euros 🔻                     |                                                           |
| Crédit =                                                             | Débit 📄 =                                 |                                     | 4 🦄                                                       |
| N° facture                                                           |                                           |                                     | 4                                                         |
| Ecritures comptables Rapprochements - journaux                       | de banque                                 |                                     |                                                           |
|                                                                      |                                           |                                     |                                                           |

Fenêtre principale

#### Deux onglets en bas de la fenêtre

#### Qui permettent de saisir les écritures comptables et d'effectuer les rapprochements bancaires

| Date 12/10/2015 Libellé                                  | T               |     |
|----------------------------------------------------------|-----------------|-----|
| Compte 📃 🔻 Numéro 🛛 💡 🖛 Mode 💌                           | Monnaie Euros 👻 |     |
| Crédit 📄 = Débit =                                       |                 | 4 🤊 |
| Nº facture                                               |                 | 4   |
| Ecritures comptables Rapprochements - journaux de banque |                 |     |
|                                                          |                 |     |

#### À l'ouverture de la comptabilité → message, si écritures répétitives arrivées à échéance

Comptabilité LOGOS\_w - Docteur Ninon CREMONINI

Oui

Il existe des écritures répétitives en attente pas encore réalisées. Voulez-vous procéder à leur réalisation?

Non

| Gestion des écriture                  | es répétitives |                      |           |             |                 |             | X             |
|---------------------------------------|----------------|----------------------|-----------|-------------|-----------------|-------------|---------------|
| Quitter                               | Nouveau        | Regrouper par nature | Sélection | Désélection | <u>D</u> étruit | Imprimer    | ?<br>Aide     |
| Date                                  | Compte         | ≜ N                  | luméro Md | Dépenses Fr | Dépenses Eu     | Recettes Fr | Recettes Eu 🔺 |
| <ul> <li>ASSURANCE AUT</li> </ul>     |                |                      |           |             |                 |             |               |
| ASSURANCE AUT                         |                |                      |           |             |                 |             |               |
| ASSURANCE HAB                         |                |                      |           |             |                 |             |               |
| ASSURANCE MUL                         |                |                      |           |             |                 |             |               |
| CARCHIDENT RET                        |                |                      |           |             |                 |             |               |
| COMPLEMENTAIR                         |                |                      |           |             |                 |             |               |
| EDF CABINET DEF                       |                |                      |           |             |                 |             |               |
| INDEM JOURNALI                        |                |                      |           |             |                 |             |               |
| LOCATION TIP                          |                |                      |           |             |                 |             |               |
| <ul> <li>SOU MEDICAL RC</li> </ul>    |                |                      |           |             |                 |             |               |
| URSSAF ALLOC                          |                |                      |           |             |                 |             |               |
| <ul> <li>URSSAF MALADIE</li> </ul>    |                |                      |           |             |                 |             |               |
|                                       |                |                      |           | _           |                 |             |               |
|                                       |                |                      |           |             |                 |             |               |
|                                       |                |                      |           |             |                 |             |               |
|                                       |                |                      |           |             |                 |             |               |
|                                       |                |                      |           |             |                 |             |               |
|                                       |                |                      |           |             |                 |             |               |
|                                       |                |                      |           |             |                 |             | -             |
| · · · · · · · · · · · · · · · · · · · |                |                      |           |             |                 |             |               |

# Voir fichier "Écritures répétitives"

#### Onglet saisie des écritures © le brouillard

- Cette fenêtre permet de visualiser dans une table
- Les écritures présentes dans le brouillard
   De sélectionner des écritures déjà présentes pour les modifier
- De supprimer des écritures présentes
- → Ou de créer de nouvelles écritures
- Les écritures sont automatiquement triées par ordre de dates

| Comptabilité LOGOS_w - Docteur Ninon CREMONINI                         |                                          |                                       |                      |                                  |                              |
|------------------------------------------------------------------------|------------------------------------------|---------------------------------------|----------------------|----------------------------------|------------------------------|
| Comptabilité Traitements Editions Immobil                              | sations                                  |                                       |                      |                                  |                              |
| Année: Veue devez uslider la bravil                                    |                                          |                                       |                      |                                  | 🦑 🙆                          |
| Ouitter vous devez valider le brouin<br>ouitter                        |                                          |                                       |                      |                                  | Paramètres Aide              |
| Journal des dépenses et recettes   Journal des recettes   Journal de c | aisse Journal des OD Grand livre Balance | Résultats 2035                        |                      |                                  |                              |
| Ecritures non validées Comptes de recettes Du 01/01/2                  |                                          | · · · · · · · · · · · · · · · · · · · |                      |                                  | [ 0 =                        |
| ○ Ecritures validées                                                   |                                          |                                       |                      |                                  |                              |
| Toutes les écritures Comptes de dépenses Au 31/12/20                   | 15 🕞 Compte                              |                                       |                      |                                  | avancée                      |
| Date 🔺                                                                 | Libellé                                  | ् Compte ् 🕅                          | timéro Md Dépenses F | Dépenses € Recettes F Recettes € | N° facture 🔍 🔷 N° chèque 🔍 🛅 |
| NC 07/10/2015 N                                                        |                                          | RECETTES 7                            | 700000 V1            |                                  | ×                            |
| NC 07/10/2015 N                                                        |                                          | RECETTES 7                            | 700000 V1            |                                  |                              |
| NC 07/10/2015 N                                                        |                                          | RECETTES 7                            | 700000 B1            |                                  |                              |
| NC 07/10/2015 N                                                        |                                          | RECEITES /                            | 00000 V1             |                                  |                              |
| NC 07/10/2015 N                                                        |                                          | RECEITES 7                            | 700000 V1            |                                  |                              |
| NC 07/10/2015 N                                                        |                                          | RECEITES 7                            | 200000 V1            |                                  |                              |
| NC 07/10/2015 IN                                                       |                                          | INDEMCNOA 7                           | 91100 B1             |                                  |                              |
| NC 07/10/2015 C                                                        |                                          | HONORAIRE 6                           | 22600 B1             |                                  | 00009570881                  |
| NC 07/10/2015 C                                                        |                                          | CHARGES 6                             | 14000 B1             |                                  | 00009570882                  |
| NC 07/10/2015 »                                                        |                                          | FRAICARTE 6                           | 27800 C1             |                                  |                              |
| NC 07/10/2015 »                                                        |                                          | FRAICARTE 6                           | 27800 C1             |                                  |                              |
| NC 07/10/2015 N                                                        |                                          | RECETTES 7                            | 700000 C1            |                                  |                              |
| NC 07/10/2015 N                                                        |                                          | RECETTES 7                            | 700000 C1            |                                  |                              |
| NC 07/10/2015 »                                                        |                                          | FRAICARTE 6                           | 27800 C1             |                                  |                              |
| NC 07/10/2015 N                                                        |                                          | RECETTES 7                            | 700000 C1            |                                  |                              |
| NC 08/10/2015 E                                                        |                                          | PRELVPERS 1                           | 08000 C1             |                                  |                              |
| NC 08/10/2015 E                                                        |                                          | ESSENCE 6                             | 25200 C1             |                                  |                              |
| NC 08/10/2015 N                                                        |                                          | RECEITES 7                            | 00000 Es             |                                  |                              |
| NC 08/10/2015 N                                                        |                                          | RECEITES //                           |                      |                                  |                              |
| Date 12/10/2015 Libellé                                                |                                          | T                                     |                      |                                  |                              |
|                                                                        | Mode                                     | Monnaie Euros 👻                       |                      |                                  |                              |
|                                                                        |                                          |                                       |                      |                                  |                              |
| Crédit =                                                               | eébit 📄 = 🔛                              |                                       |                      |                                  | 46 🦷                         |
| N° facture                                                             |                                          |                                       |                      |                                  | ✓                            |
| Ecritures comptables R pprochements - journaux                         | de banque                                |                                       |                      |                                  |                              |
|                                                                        |                                          | X                                     | X                    | X                                | X                            |

L'onglet "Écritures comptables" est le "brouillard" Toutes les écritures comptables sont faites dans cet onglet

#### En cas d'erreur de saisie

 Possibilité de faire les modifications voulues
 Celles-ci seront automatiquement reportées vers les fiches patients et le journal des recettes
 Possibilité d'ajouter dans le brouillard

d'autres types de règlements (recettes diverses) qui, bien entendu, ne seront répercutés vers aucune fiche patient en cas de suppression ou de modification ⇒Vous noterez dans cet onglet toutes les dépenses professionnelles ⇒Régulièrement il faudra valider les écritures du brouillard (c'est une obligation fiscale)

Les écritures validées sont définitivement portées vers le Grand Livre et la Balance Elles sont figées une fois pour toutes ⇒En cas d'erreur après validation, la seule solution sera alors de passer une écriture inverse dans le brouillard

| Comptabilité LOGOS_w - Docteur Ninon CREMONINI                  |                                                       |                                                          |                            |                                       |
|-----------------------------------------------------------------|-------------------------------------------------------|----------------------------------------------------------|----------------------------|---------------------------------------|
| Comptabilité Traitements Editions Immo                          | bilisations                                           |                                                          |                            |                                       |
| Année:                                                          | 4.1                                                   |                                                          |                            | <b>** •</b>                           |
| Quitter Vous devez Valider le bro<br>jusqu'à hier               | ulliard                                               |                                                          |                            | Paramètres Aide                       |
| Journal des dénenses et recettes Journal des recettes Journal d | e caisse Journal des OD Grand livre Balance Résultats | 2035                                                     |                            | Landinea co                           |
|                                                                 |                                                       |                                                          |                            |                                       |
| Comptes de recettes Du 01/01                                    | /2015 Mode <tout></tout>                              |                                                          |                            |                                       |
| Toutes les écritures Comptes de dépenses Au 31/12               | /2015 🗸 Compte                                        |                                                          |                            | Recherche Imprimer<br>avancée         |
| ▲ Date ▲                                                        | Libellé                                               | ୍ଷ Compte ୍ୟ <del>ମ</del> ିଣméro୍ସ୍ Md Dépenses F Dépens | es € Recettes F Recettes € | N° facture 🔍 🔷 N° chèque 🔍 🖥          |
| NC 07/10/2015 N                                                 |                                                       | RECETTES 700000 V1                                       |                            | A                                     |
| NC 07/10/2015 N                                                 |                                                       | RECETTES 700000 V1                                       |                            |                                       |
| NC 07/10/2015 N                                                 |                                                       | RECETTES 700000 B1                                       |                            |                                       |
| NC 07/10/2015 N                                                 |                                                       | RECETTES 700000 V1                                       |                            |                                       |
| NC 07/10/2015 N                                                 |                                                       | RECEIVES 700000 V1                                       |                            |                                       |
| NC 07/10/2015 N                                                 |                                                       | RECEITES 700000 V1                                       |                            |                                       |
| NC 07/10/2015 IN                                                |                                                       | INDEMCNOA 791100 B1                                      |                            |                                       |
| NC 07/10/2015 C                                                 |                                                       | HONORAIRE 622600 B1                                      |                            | 00009570881                           |
| NC 07/10/2015 C                                                 |                                                       | CHARGES 614000 B1                                        |                            | 00009570882                           |
| NC 07/10/2015 »                                                 |                                                       | FRAICARTE 627800 C1                                      |                            |                                       |
| NC 07/10/2015 »                                                 |                                                       | FRAICARTE 627800 C1                                      |                            |                                       |
| NC 07/10/2015 N                                                 |                                                       | RECETTES 700000 C1                                       |                            |                                       |
| NC 07/10/2015 N                                                 |                                                       | RECETTES 700000 C1                                       |                            |                                       |
| NC 07/10/2015 »                                                 |                                                       | FRAICARTE 627800 C1                                      |                            |                                       |
| NC 07/10/2015 N                                                 |                                                       | RECETTES 700000 C1                                       |                            |                                       |
| NC 08/10/2015 E                                                 |                                                       | PRELVPERS 108000 C1                                      |                            |                                       |
| NC 08/10/2015                                                   |                                                       | ESSENCE 625200 C1                                        |                            |                                       |
| NC 08/10/2015                                                   |                                                       | RECETTES 700000 Es                                       |                            |                                       |
| NC 08/10/2015                                                   |                                                       | RECEITES 700000 B1                                       |                            | · · · · · · · · · · · · · · · · · · · |
| Date 12/10/2 Libellé                                            |                                                       |                                                          |                            |                                       |
|                                                                 |                                                       |                                                          |                            |                                       |
| Compte                                                          | Mode Monnaie                                          | Euros 🔻                                                  |                            |                                       |
| Crédit 📄 =                                                      | Débit =                                               |                                                          |                            | 4 🥿                                   |
|                                                                 |                                                       |                                                          |                            |                                       |
|                                                                 |                                                       |                                                          |                            | •                                     |
| Ecritures comptables Rapprochements - journau                   | ux de banque                                          |                                                          |                            |                                       |
|                                                                 |                                                       |                                                          |                            |                                       |

#### La fenêtre est divisée en 3 zones

| Comptabilité LOGOS_w -                                                                                  | Docteur Ninon CREMONINI                                                                                     |                                                                          |                                               |           |
|----------------------------------------------------------------------------------------------------|----------------------------------------------------------------------------------------------------|--------------------------------------------------------------------------|-----------------------------------------------|-----------|
| Comptabilité Traiten<br>↓<br>Quitter ↓<br>↓<br>↓<br>↓<br>↓<br>↓<br>↓<br>↓<br>↓<br>↓<br>↓<br>↓<br>↓<br>↓ | ents Editions Immobilisations<br>Vous devez valider le brouillard<br>jusqu'à hier                           |                                                                          | <u>Paramètres</u>                             | ?<br>Aide |
| Journal des dépenses et recet                                                                           | es Journal des recettes Journal de caisse Journal des OD Grand livre Balance Résultats                      | 2035                                                                     |                                               |           |
| <ul> <li>Ecritures non validées</li> <li>Ecritures validées</li> <li>Toutes les écritures</li> </ul>    | Comptes de recettes Du 01/01/2015 Mode <tout><br/>Comptes de dépenses Au 31/12/2015 Compte Openation</tout> |                                                                          | Recherche<br>avancée                          | Imprimer  |
| 🔺 Date 🔺                                                                                                | Libellé                                                                                                    | ୍କୁ Compte ୍ୟୁ Muméro୍ୟୁ Md Dépenses F Dépenses € Recettes F Recettes €ା | Nº facture <mark>o</mark> g <sup>≜</sup> № ch | nèque 🔍 🗍 |

 Dans la partie supérieure, vous pouvez choisir, à l'aide des filtres, les écritures que vous souhaitez faire apparaître
 Écritures non validées
 Écritures validées

→ Toutes les écritures

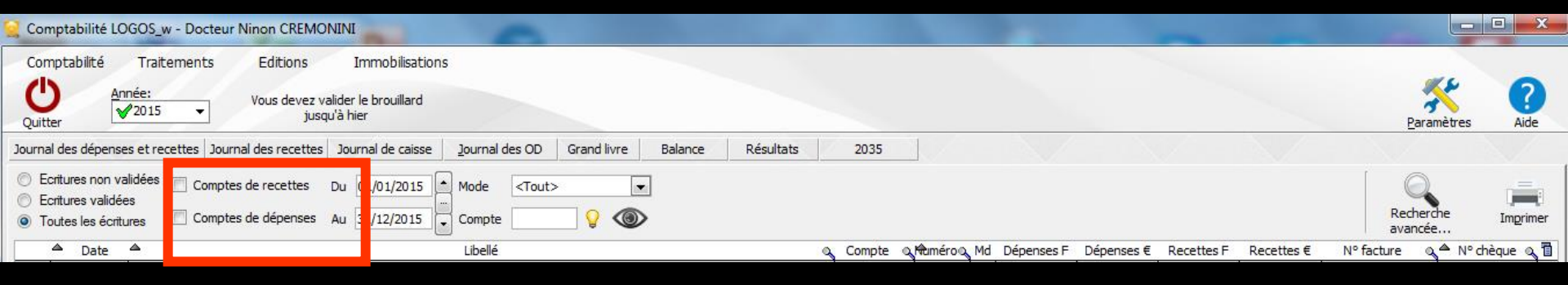

# Vous pouvez aussi limiter l'affichage Aux seules écritures de recettes Ou de dépenses

| Comptabilité LOGOS_w - Docteur Ninon CREMONINI                                                                                                    | 0                                         |                     | A CONTRACTOR OF A CONTRACTOR OF A CONTRACTOR OF A CONTRACTOR OF A CONTRACTOR OF A CONTRACTOR OF A CONTRACTOR A | -                   |                                     |            |
|----------------------------------------------------------------------------------------------------|-------------------------------------------|---------------------|----------------------------------------------------------------------------------------------------|---------------------|-------------------------------------|------------|
| Comptabilité Traitements Editions Immobilisation<br>Quitter Année:<br>Vous devez valider le brouillard<br>jusqu'à hier                                                               |                                           |                     |                                                                                                    |                     | <u>Paramètres</u>                   | ?<br>Aide  |
| Journal des dépenses et recettes   Journal des recettes   Journal de caisse                                                                                                    | Journal des OD Grand livre Balance Résult | 2035                |                                                                                                    |                     |                                     |            |
| <ul> <li>Ecritures non validées</li> <li>Comptes de recettes</li> <li>Ecritures validées</li> <li>Toutes les écritures</li> <li>Comptes de dépense</li> <li>Au 31/12/2015</li> </ul> | Mode <tout></tout>                        |                     |                                                                                                    |                     | Recherche<br>avancée                | Imprimer   |
| 🗢 Date 🔺                                                                                                    | Libellé                                   | Compte Martiméro Md | Dépenses F Dépenses €                                                                                          | Recettes F Recettes | s € Nº facture og <sup>▲</sup> Nº o | chèque 🔍 🖥 |

# Les champs "Du" et "Au" permettent de limiter l'affichage à une période Cliquez sur l'icône "Oeil" pour valider la recherche

| Comptabilité LOGOS_w - Docteur Ninon CREMONINI                                                                                                    |                                                                               |                      |           |
|----------------------------------------------------------------------------------------------------|-------------------------------------------------------------------------------|----------------------|-----------|
| Comptabilité Traitements Editions Immobilisations           Opposite         Année:         Vous devez valider le brouillard           Quitter         Vous devez valider le brouillard         jusqu'à hier                                       |                                                                               | Paramètres           | ?<br>Aide |
| ournal des dépenses et recettes Journal des recettes Journal caisse Journa des OD Grand livre Balance Résultat                                                                                                    | ts 2035                                                                       |                      |           |
| <ul> <li>○ Ecritures non validées</li> <li>○ Comptes de recettes</li> <li>○ Du 01/0 2015</li> <li>▲ Mode</li> <li>✓ Toutes les écritures     <li>○ Comptes de dépenses     <li>Au 31/1 2015</li> <li>✓ Compt</li> <li>✓ Compt</li> </li></li></ul> |                                                                               | Recherche<br>avancée | Imprimer  |
| Date Date Libere                                                                                                    | ୍ଦ୍ Compte ୍ଦ୍ୟtuméro୍ଦ୍ Md Dépenses F Dépenses € Recettes F Recettes € Nº fa | acture 🔍 📥 N° d      | nèque 🔍 🚺 |

# Possibilités d'accès rapides Par des raccourcis clavier Ou le spin du sélecteur de période à droite (flèches haut et bas)

→Dans toute la comptabilité, les champs dates "Du" et "Au" fonctionnent de la même façon ⇒Saisie directe au clavier → Ou raccourcis

Curseur placé sur un des champs utilisé pour filtrer les dates ("Du" ou "Au") → possibilité de se positionner

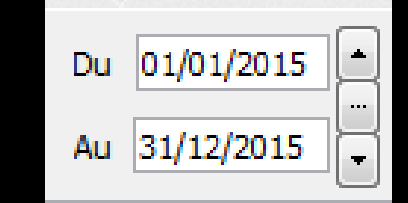

Sur le jour en cours en enfonçant les touches CTRL + J Du 01/01/2015

⇒Sur le mois en cours en enfonçant les touches CTRL + M

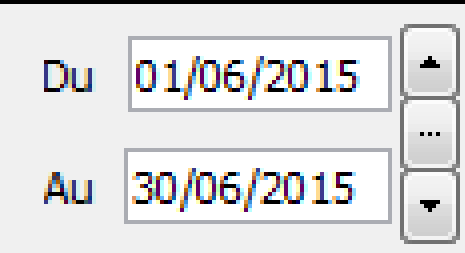

01/01/2015

Au

# Sur le trimestre en cours en enfonçant les touches CTRL + T

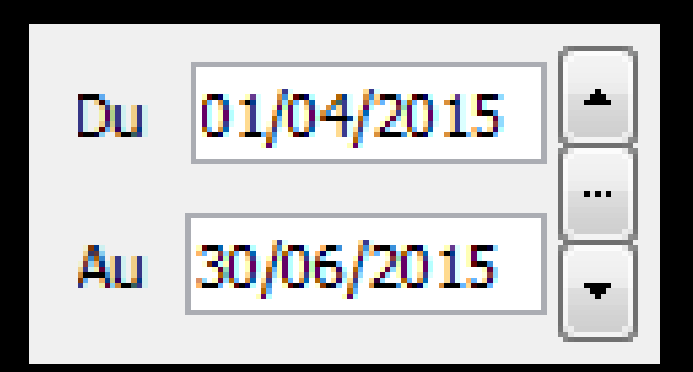

Sur l'année en cours en enfonçant les touches CTRL + A

 $\Rightarrow$ CTRL + J  $\rightarrow$  affichage du jour ⇒Un clic sur la flèche du haut → affichage direct sans passer par l'icône œil du jour précédent ⇒Un clic sur la flèche du bas -> affichage direct sans passer par l'icône œil du jour suivant

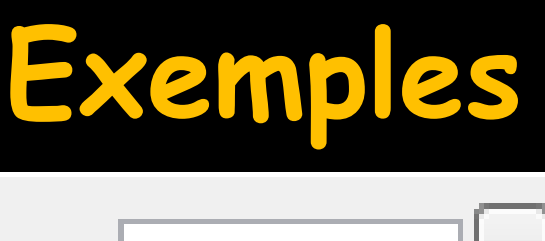

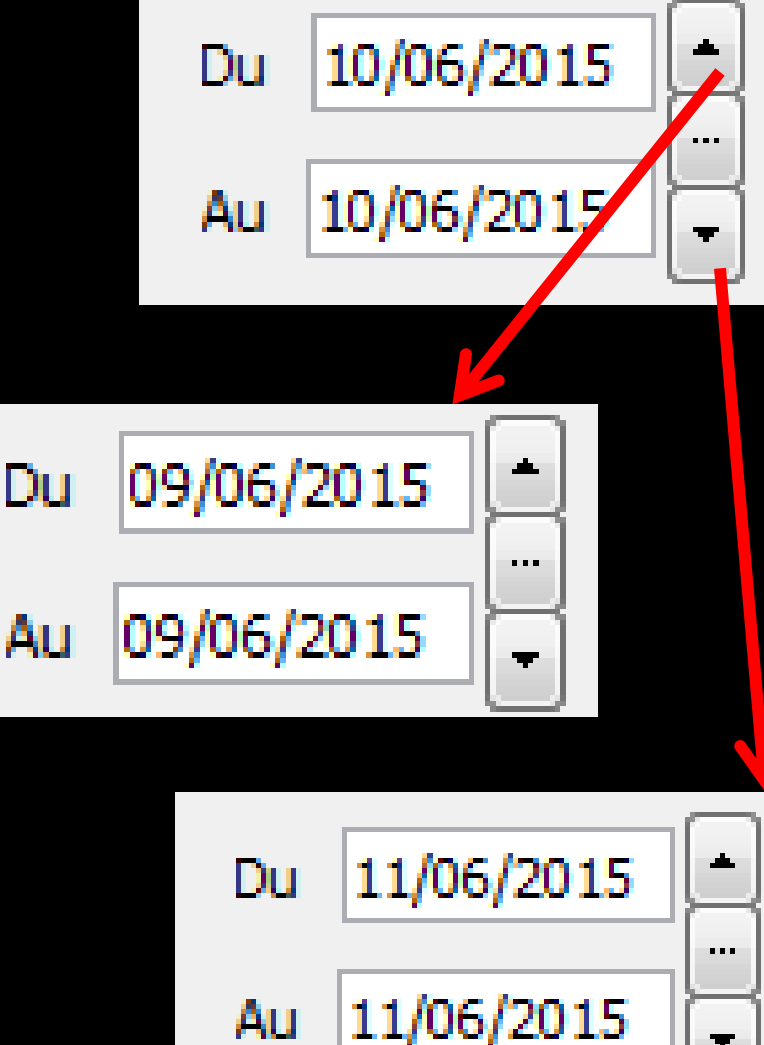

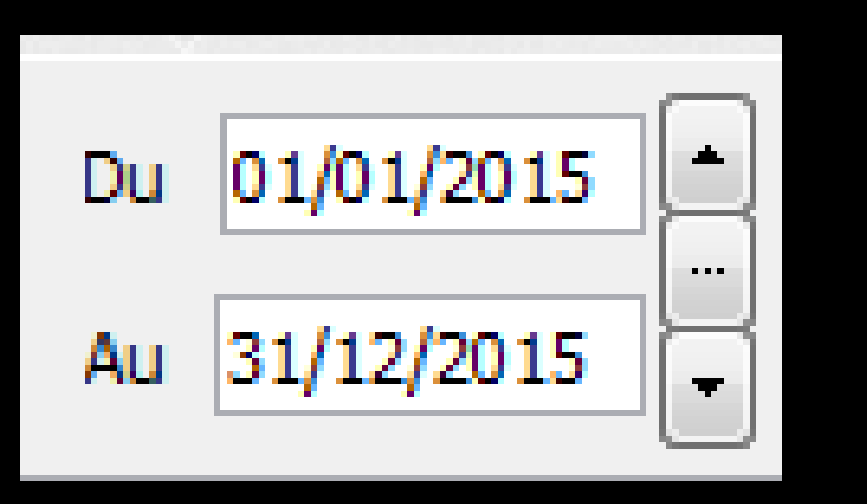

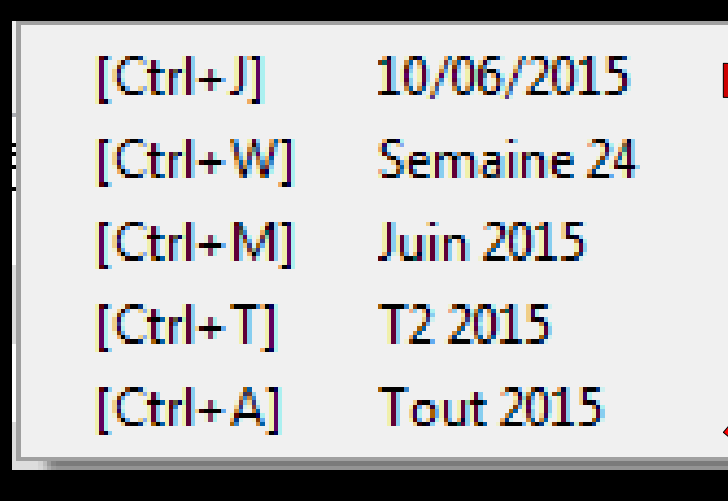

Le sélecteur du milieu ouvre une fenêtre affichant les raccourcis clavier

#### Le "spin" du sélecteur de période

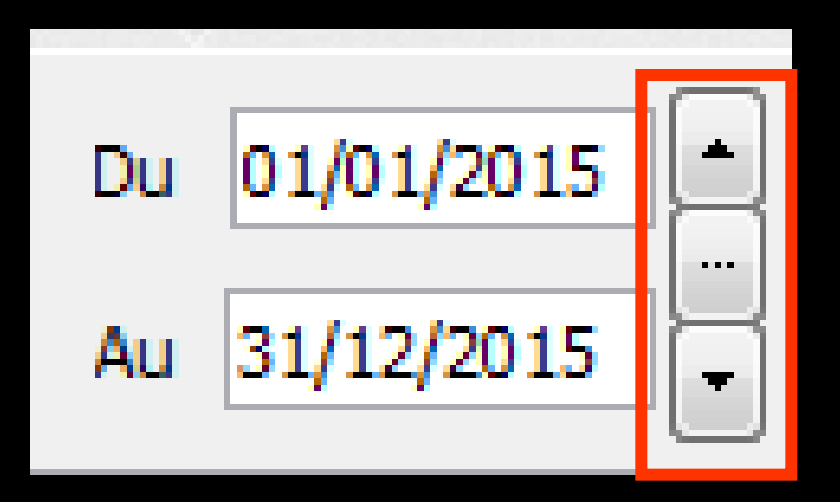

- Permet une modification rapide de la période affichée (dans l'année en cours)
- L'écart entre date de début "Du" et date de fin "Au" est préservé

⇒ CTRL + M →
 affichage du mois

 ⇒ Un clic sur la flèche
 du haut → affichage
 direct sans passer par
 l'icône œil du mois
 précédent

⇒Un clic sur la flèche du bas → affichage direct sans passer par l'icône œil du mois suivant

## Exemples

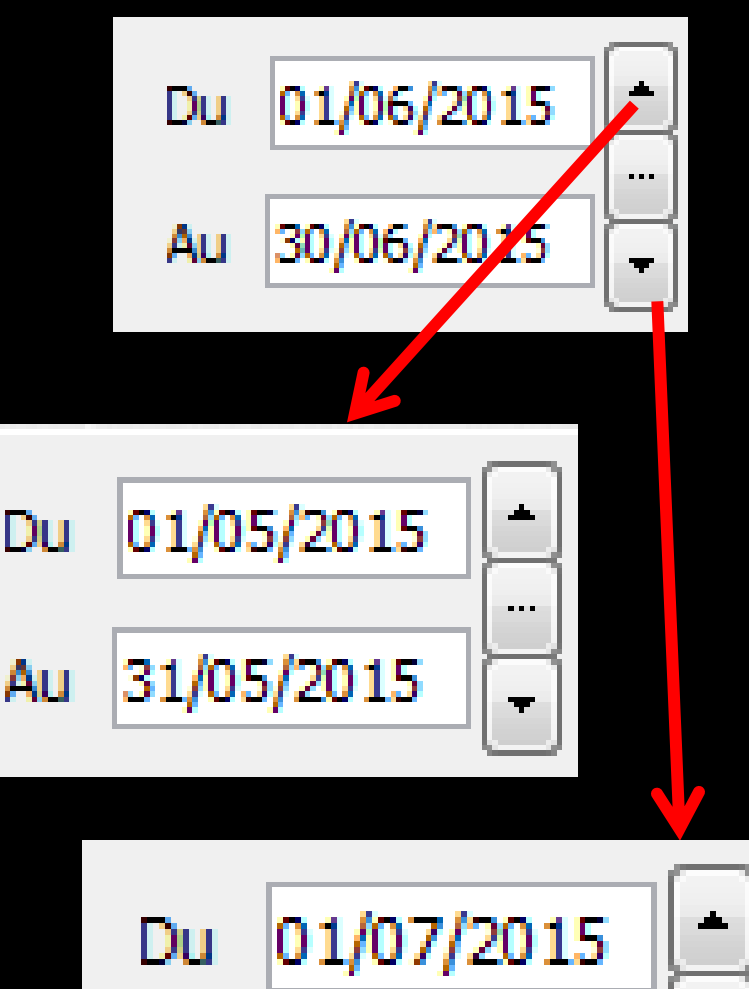

31/07/2015

Au

. . .

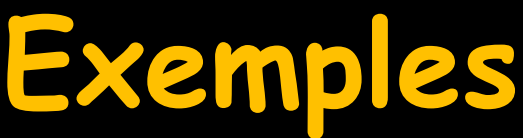

 ⇒ CTRL + T → affichage du trimestre
 ⇒ Un clic sur la flèche du haut → affichage direct sans passer par l'icône œil du trimestre précédent

⇒Un clic sur la flèche du bas → affichage direct sans passer par l'icône œil du trimestre suivant

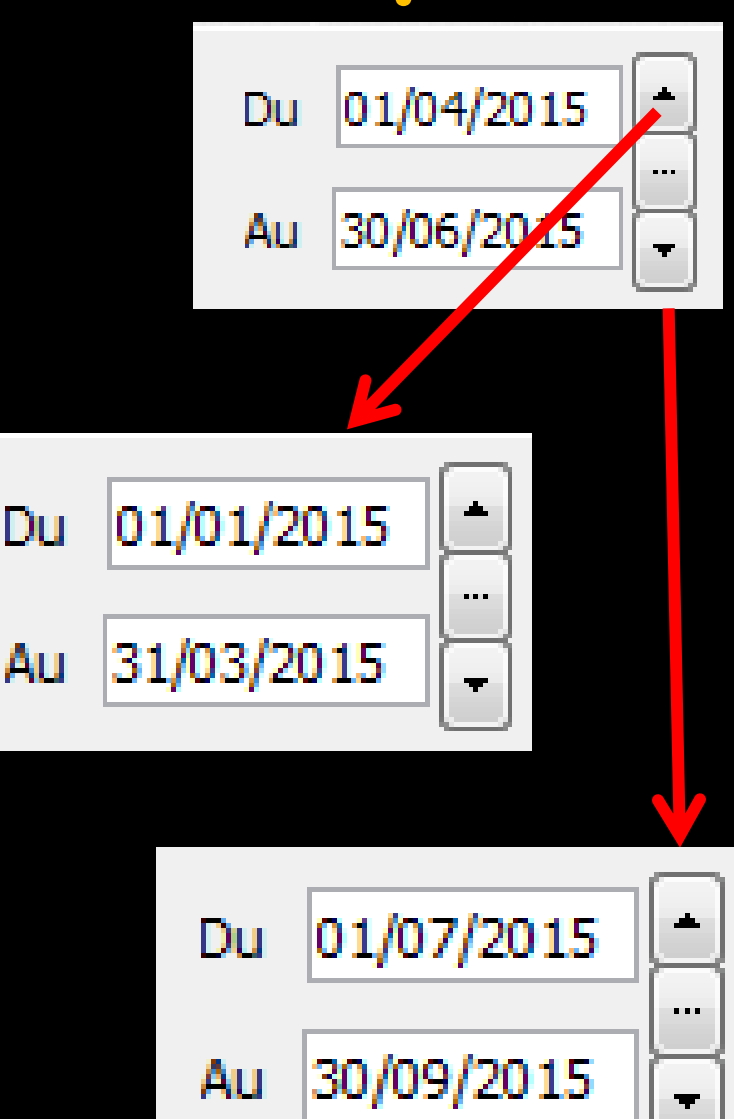

# ⇒Un jour, 2 jours, etc... ⇒Une quinzaine, 3 semaines etc...

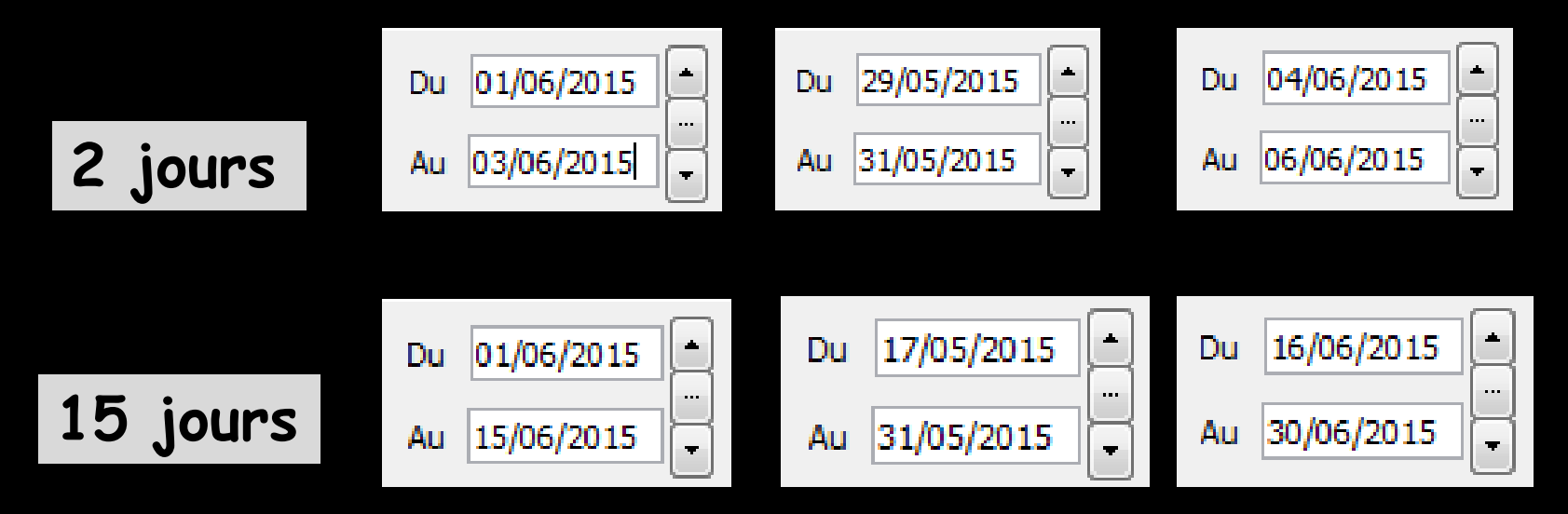

Pour cela, mettre une date de début et une date de fin et l'écart entre les deux dates sera préservé lors du clic sur le spin avant ou arrière

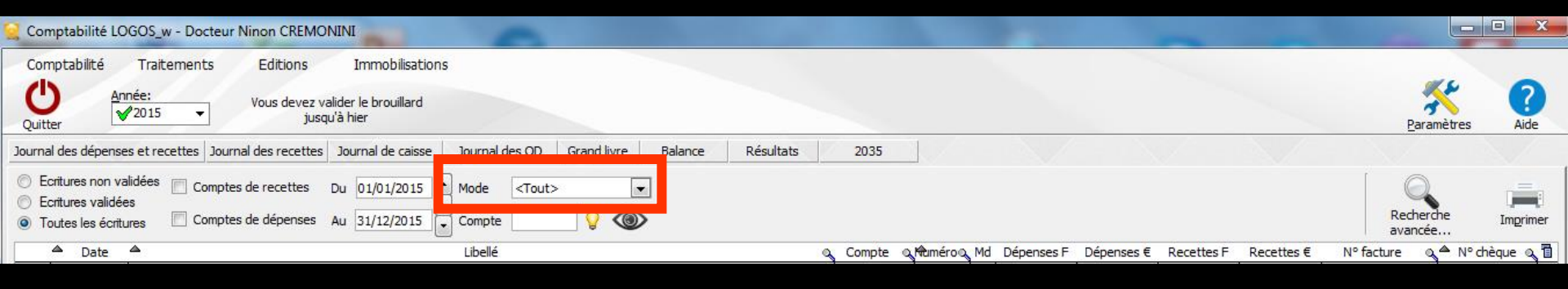

#### Le combo-box "Mode" permet de limiter l'affichage à un mode de règlement

| Mode    | <tout></tout>                                                                                      |                                                                                      |
|---------|----------------------------------------------------------------------------------------------------|--------------------------------------------------------------------------------------|
| Libellé | <ul> <li>✓ Filtre des écritures</li> <li>✓ Tout</li> <li>✓ Caisse</li> </ul>                       |                                                                                      |
|         | <ul> <li>OD</li> <li>Banque 1<br/>(Crédit Lyonnais)</li> <li>Banque 2</li> <li>Banque 3</li> </ul> | <ul> <li>B : Chèques</li> <li>V : Virements</li> <li>C : Cartes de crédit</li> </ul> |

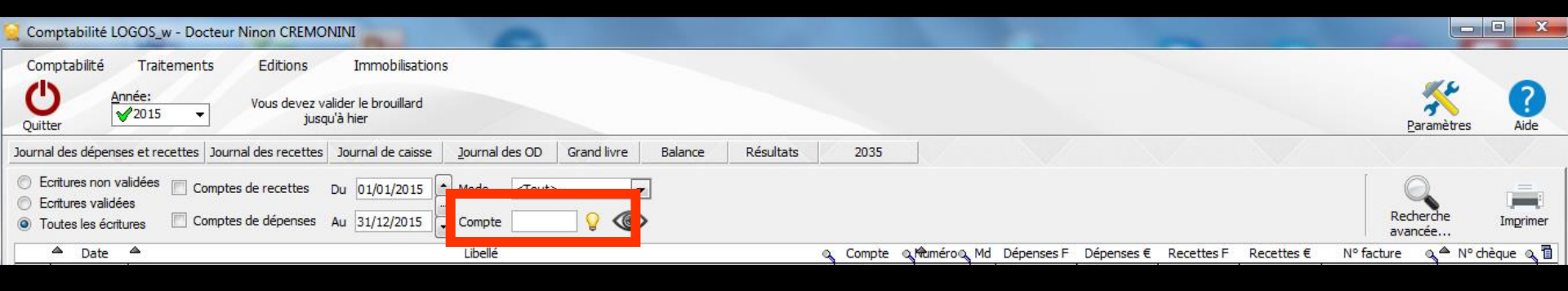

- Le champ "Compte" permet de limiter l'affichage dans la table aux écritures d'un seul compte
- Pour ce faire, saisissez le numéro du compte recherché
- Si vous ignorez le numéro du compte, vous pouvez cliquer sur l'icône voisin représenté par une ampoule pour le sélectionner

| Plan comptable - 2015     |   |           |   |        |           |   |
|---------------------------|---|-----------|---|--------|-----------|---|
| Annuler Ok                |   | X         |   |        | ?<br>Aide |   |
| 🗢 Libellé                 | ¢ | Nom       | 0 | N°     | Rg        | Ū |
| Aide Télétransmission     |   | AIDETRANS |   | 771000 | 6         | 1 |
| Allocation Familiales     |   | ALLOC     |   | 646100 | 25        |   |
| Amort matériel avec fonds |   | AMORTFONT |   | 281840 |           |   |
| Amortiss Auto 30%         |   | AUTOREINT |   | 798860 | 36        | Н |
| Amortissement Agencement  |   | AMORTAGEN |   | 281810 |           |   |
| Amortissement auto        |   | AMORTAUTO |   | 281820 |           |   |
| Amortissement bureau info |   | AMORTBURE |   | 281830 |           |   |
| Amortissement frais logic |   | AMORTLOGI |   | 280500 |           |   |
| Amortissement Matériel    |   | AMORTMATE |   | 281500 |           |   |
| Amortissement Mobilier    |   | AMORTMOBI |   | 281850 |           |   |
| Apport Praticien          |   | APORTPRAT |   | 108200 |           |   |
| ASPIRATEUR VAPEUR         |   | ASPIVAPEU |   | 164130 |           |   |
| Assurance auto            |   | ASSURAUTO |   | 616300 | 23        |   |
| ASSURANCE CREDIT BAIL     |   | ASSURBAIL |   | 616620 | 22        |   |
| Assurance Maladie         |   | MALADIE   |   | 646300 | 25        |   |
| Assurance Perte Exploitat |   | PERTEEXPL |   | 616400 | 22        |   |
| Assurance Respo Professio |   | RESPPROFE |   | 616130 | 22        |   |
| Assurances emprunts       |   | ASSUEMPRU |   | 616600 | 22        |   |
| Assurances Matériels      |   | ASSURANCE |   | 616110 | 22        | • |

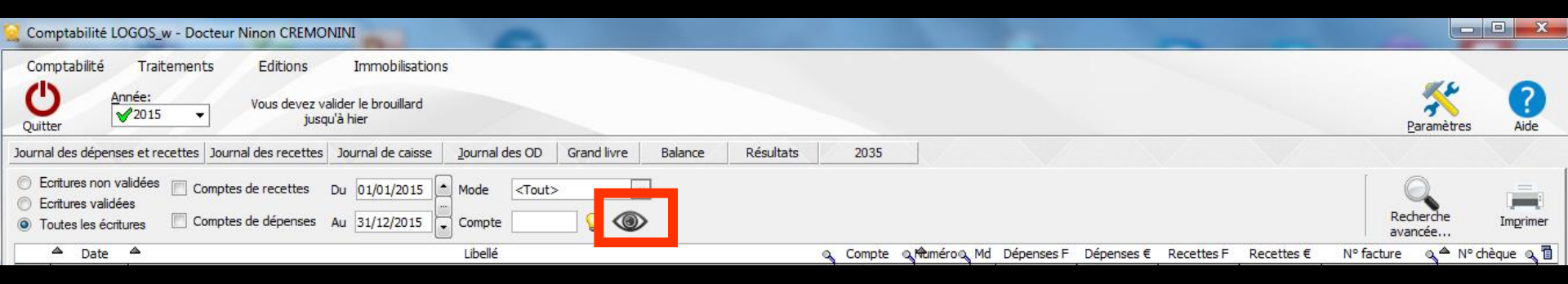

### Cliquez sur l'icône "Oeil" pour valider le filtrage

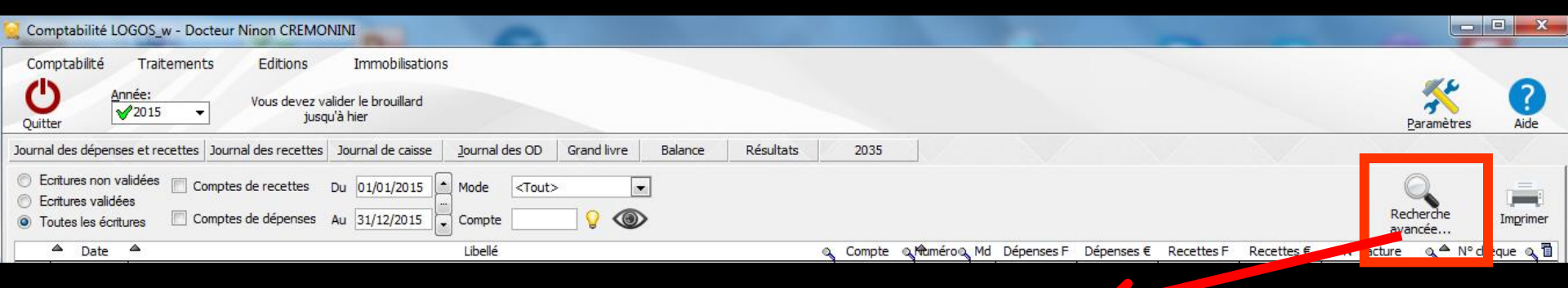

| Recherche          | d'une é | criture                            |                          |
|--------------------|---------|------------------------------------|--------------------------|
| <b>U</b><br>Fermer | Filtrer | Saisissez les critère<br>d'une écr | es de recherche<br>iture |
| Montant entre      |         | et                                 |                          |
|                    |         | a numero de facture :              |                          |

#### Recherche avancée permet de faire une recherche sur des écritures précises selon "Montant" et "Libellé/n° de facture"

| Comptabilité LOGOS_w - Docteur Ninon CREMONINI                                                             |                                                                                                    |                                                               |
|----------------------------------------------------------------------------------------------------|----------------------------------------------------------------------------------------------------|---------------------------------------------------------------|
| Comptabilité Traitements Editions Immobilisations                                                          |                                                                                                    |                                                               |
| Année:                                                                                                    |                                                                                                    | KE 🗿                                                          |
| vous devez valider le brouillard                                                                           |                                                                                                    | Paramètres Aide                                               |
| Journal des désanses et recettes Journal des recettes Journal de caisse Journal des OD Grand livre Balance | 2025                                                                                                    | Aue                                                           |
|                                                                                                    | 2000                                                                                                    |                                                               |
| Comptes de recettes Du 01/01/2015 Mode <tout></tout>                                                       |                                                                                                    |                                                               |
| Toutes les écritures     Comptes de dépenses Au 31/12/2015 Compte     Compte                               |                                                                                                    | Recherche Imprimer                                            |
|                                                                                                    | Origination → Antonio Million Antonio Millione → Antonio Millione → Antonio Mill | avancee<br>Recettes E Recettes € Nº facture o ♠ Nº chèque o 潤 |
| NC 07/10/2015 N                                                                                            | RECETTES 700000 V1                                                                                                    |                                                               |
| NC 07/10/2015 N                                                                                            | RECETTES 700000 V1                                                                                                    |                                                               |
| NC 07/10/2015 N                                                                                            | RECETTES 700000 B1                                                                                                    |                                                               |
| NC 07/10/2015 N                                                                                            | RECETTES 700000 V1                                                                                                    |                                                               |
| NC 07/10/2015 N                                                                                            | RECETTES 700000 V1                                                                                                    |                                                               |
| NC 07/10/2015 N                                                                                            | RECETTES 700000 V1                                                                                                    |                                                               |
| NC 07/10/2015 N                                                                                            | RECETTES 700000 B1                                                                                                    |                                                               |
|                                                                                                    | INDEMCNQA 791100 B1                                                                                                    | 00000570004                                                   |
|                                                                                                    | HONORAIRE 622600 B1                                                                                                    | 00000570881                                                   |
|                                                                                                    | EDATCADTE 627800 C1                                                                                                    | 00009570882                                                   |
| NC 07/10/2015 »                                                                                            | FRAICARTE 627800 C1                                                                                                    |                                                               |
| NC 07/10/2015 N                                                                                            | RECETTES Z00000 C1                                                                                                    |                                                               |
| NC 07/10/2015 N                                                                                            | RECETTES 700000 C1                                                                                                    |                                                               |
| NC 07/10/2015 »                                                                                            | FRAICARTE 627800 C1                                                                                                    |                                                               |
| NC 07/10/2015 N                                                                                            | RECETTES 700000 C1                                                                                                    |                                                               |
| NC 08/10/2015 E                                                                                            | PRELVPERS 108000 C1                                                                                                    |                                                               |
| NC 08/10/2015 E                                                                                            | ESSENCE 625200 C1                                                                                                    |                                                               |
| NC 08/10/2015 N                                                                                            | RECETTES 700000 Es                                                                                                    |                                                               |
| NC 08/10/2015 N                                                                                            | RECETTES 700000 B1                                                                                                    |                                                               |
|                                                                                                    |                                                                                                    |                                                               |
|                                                                                                    |                                                                                                    |                                                               |
| Compte 🛛 👻 Numéro 🔤 🖓 🔩 Mode 💌 M                                                                           | nnaie Euros 🔻                                                                                                    |                                                               |
| Crédit 🚔 = 🕍 Débit 🚔 =                                                                                     |                                                                                                    | 4P 🥿                                                          |
| NO factorea                                                                                                |                                                                                                    | J                                                             |
|                                                                                                    |                                                                                                    | •                                                             |
| Ecritures comptables Rapprochements - journaux de banque                                                   |                                                                                                    |                                                               |
|                                                                                                    |                                                                                                    |                                                               |

# Dans la zone centrale, une table permet de voir les écritures présentes

Lors de l'ouverture de la fenêtre, la table est positionnée sur les derniers enregistrements

Les recettes enregistrées à partir des fiches patients sont présentes dans les comptes 7000 ou 700000 et suivants

Avec le libellé Honoraires + numéro de dossier

⇒Ou le libellé Hon. + nom du patient

| Date 1 | 2/10/20 | 015 Libellé | v                                   |                                                                                                    |     |
|--------|---------|-------------|-------------------------------------|----------------------------------------------------------------------------------------------------|-----|
| Compte |         | ▼ Nume      | iro 🔽 💡 🐓 Mode 💌 Monnaie Euros 💌    |                                                                                                    |     |
| Crédit |         | =           | Débit 📄 =                           |                                                                                                    | 4 🥆 |
|        |         | N° fact     |                                     | <ul> <li>Image: A second second s</li></ul> |     |
| Ecrit  |         | mptables    | Rapprochements - journaux de banque |                                                                                                    |     |
|        |         |             |                                     |                                                                                                    |     |

# Dans la partie inférieure, un masque de saisie comporte les champs suivants : "Date" : obligatoirement dans l'année en cours (par défaut, la date du jour)

| Date 12/10/2015 Libellé |                         |       |   | <b>*</b> |              |   |  |                                                                                                    |     |
|-------------------------|-------------------------|-------|---|----------|--------------|---|--|----------------------------------------------------------------------------------------------------|-----|
| Compte Vum              | néro 📃 💡 🐓              |       |   | м        | onnaie Euros | * |  |                                                                                                    |     |
| Crédit =                |                         | t     | = |          |              |   |  |                                                                                                    | 4 🥆 |
| Nº fac                  | ture                    |       |   |          |              |   |  | <ul> <li>Image: A second second s</li></ul> |     |
| Ecritures comptables    | Rapprochements - journa | anque |   |          |              |   |  |                                                                                                    |     |
|                         |                         |       |   |          |              |   |  |                                                                                                    |     |

### Libellé": libre, alphanumérique LOGOSw permet un auto-apprentissage des libellés avec proposition automatique au troisième caractère

| Date 12/10/2015 Libellé ESS                              |         |         |
|----------------------------------------------------------|---------|---------|
| Compte SSENCE DEDUCTIBLE VOITURE PRET                    | Monnaie | Euros 👻 |
| Crédit = ESSENCE NON DEDUCTIBLE                          | 1       |         |
| N° facture                                               |         |         |
| Ecritures comptables Rapprochements - journaux de banque |         |         |

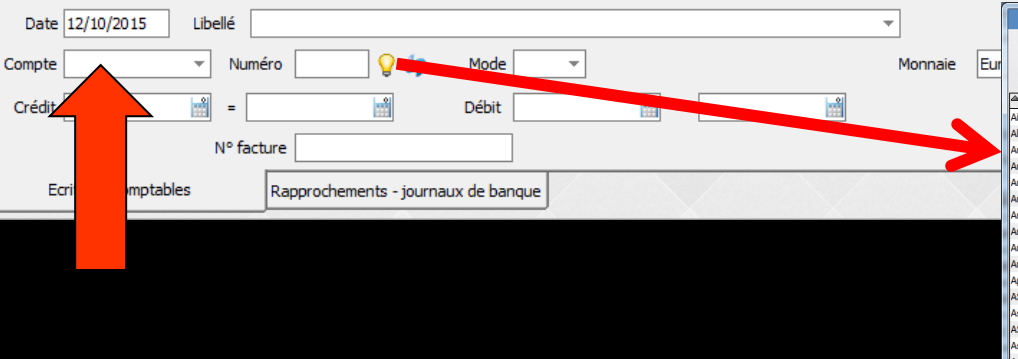

| Plan comptable - 2015     |           |        |           |   |
|---------------------------|-----------|--------|-----------|---|
| Annuler Ok                |           |        | ?<br>Aide | • |
| ▲ Libellé                 | Nom       | Q №    | 🔍 Rg      | 7 |
| Aide Télétransmission     | AIDETRANS | 771000 | 6         | I |
| Allocation Familiales     | ALLOC     | 646100 | 25        | ſ |
| Amort matériel avec fonds | AMORTFONT | 281840 |           | l |
| Amortiss Auto 30%         | AUTOREINT | 798860 | 36        | ŀ |
| Amortissement Agencement  | AMORTAGEN | 281810 |           | l |
| Amortissement auto        | AMORTAUTO | 281820 |           | L |
| Amortissement bureau info | AMORTBURE | 281830 |           | l |
| Amortissement frais logic | AMORTLOGI | 280500 |           | L |
| Amortissement Matériel    | AMORTMATE | 281500 |           | l |
| Amortissement Mobilier    | AMORTMOBI | 281850 |           | L |
| Apport Praticien          | APORTPRAT | 108200 |           | l |
| ASPIRATEUR VAPEUR         | ASPIVAPEU | 164130 |           | L |
| Assurance auto            | ASSURAUTO | 616300 | 23        | l |
| ASSURANCE CREDIT BAIL     | ASSURBAIL | 616620 | 22        | L |
| Assurance Maladie         | MALADIE   | 646300 | 25        | 1 |
| Assurance Perte Exploitat | PERTEEXPL | 616400 | 22        | 1 |
| Assurance Respo Professio | RESPPROFE | 616130 | 22        | 1 |
| Assurances emprunts       | ASSUEMPRU | 616600 | 22        | 1 |
| Assurances Matériels      | ASSURANCE | 616110 | 22        | f |

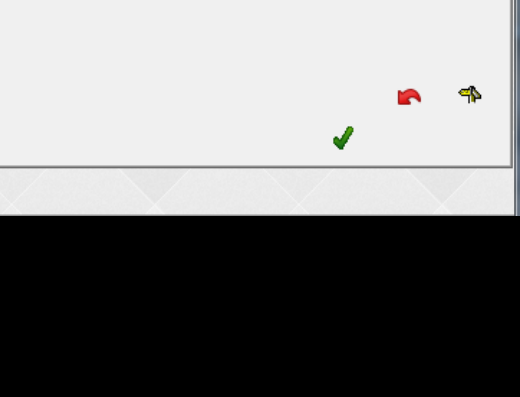

"Compte" : alphabétique, doit obligatoirement être l'un des comptes du plan comptable en cours

- ⇒ Un clic sur l'icône représenté par une "ampoule" → fenêtre du plan comptable de l'année en cours
- → Ou un clic droit dans le champ "Compte" → fenêtre du plan comptable de l'année en cours
   → Permet de choisir l'un des comptes existants

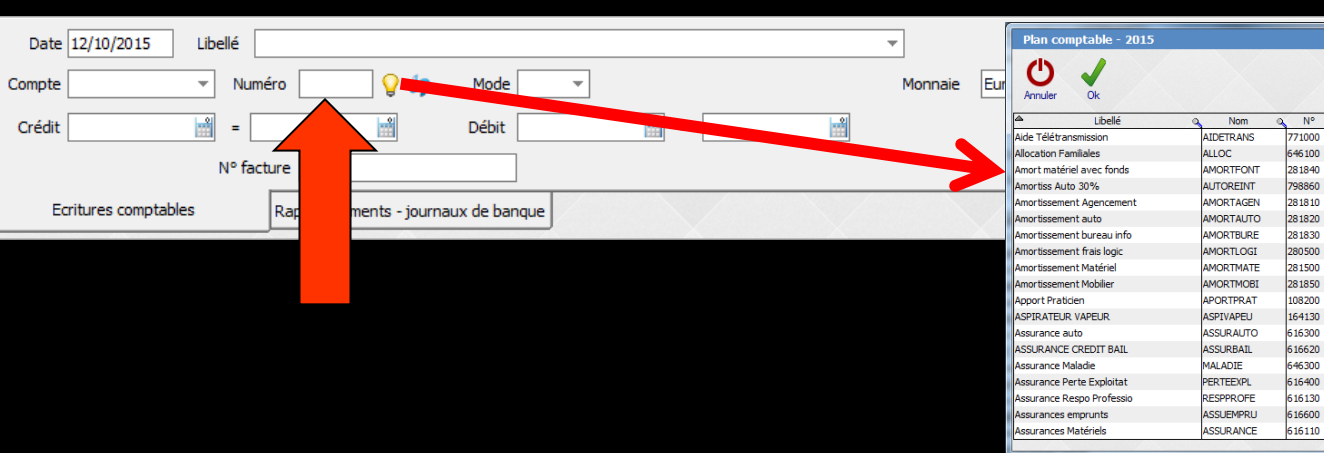

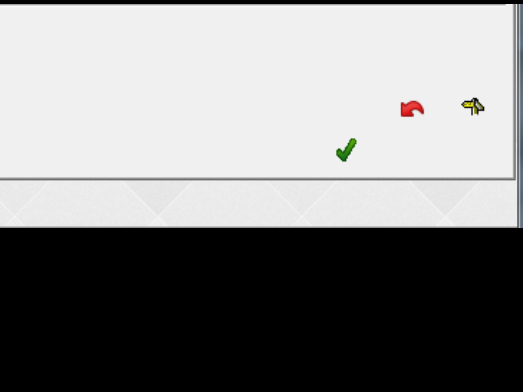

Aide

0. Ro 1

25

22

22

- "Numéro" : numérique, doit obligatoirement être l'un des comptes du plan comptable en cours
- → Un clic sur l'icône représenté par une ``ampoule" → fenêtre du plan comptable de l'année en cours
- ⇒ Ou un clic droit dans le champ "Numéro" → fenêtre du plan comptable de l'année en cours
   ⇒ Permet de choisir l'un des comptes existants

| Date 12/10/2015 Libellé                  | · · · · · · · · · · · · · · · · · · · |      |
|------------------------------------------|---------------------------------------|------|
| Compte 🛛 🗸 Numéro 🗌 💡                    | Mode 💌 Monnaie Euros 💌                |      |
| Credit 📰 =                               | Débit 🛁 =                             | 4P 🥿 |
| Nº facture                               |                                       | 1    |
| Ecritures comptables Rapprochements - jo | journaux de banque                    |      |

# Le fait de remplir l'un des champs "Compte" ou "Numéro" remplit automatiquement le second

| Date 12/10/2015 Libellé |                                     | ¥               |     |
|-------------------------|-------------------------------------|-----------------|-----|
| Compte Vum              | éro 📃 🤇 🖛 🛛 Mode 🔍                  | Monnaie Euros 💌 |     |
| Crédit =                | Débit 🔛                             |                 | 4 🦷 |
| N° fac                  | ure                                 |                 | ✓   |
| Ecritures comptables    | Rapprochements - journaux de banque |                 |     |

### L'icône ventilateur pour ventiler une écriture

| Ventilation | du monta      | ant         |                        | - 0.00   |         | Tenense |                      |   |
|-------------|---------------|-------------|------------------------|----------|---------|---------|----------------------|---|
| A.          | Ventilez le r | montant sur | différents comptes con | nptables | •       |         | Voir fichier         |   |
| Numéro 🔍    | Nom           | 0           | Libellé                | ٩        | Montant | 百       | u tion d'une écritur | E |
|             |               |             |                        |          |         | -       | Ventilation a and    |   |
| 1.          |               |             |                        |          |         |         |                      |   |
|             |               |             |                        |          |         |         |                      |   |
|             |               |             |                        |          |         | -       |                      |   |
| O Crédit 🤇  | Débit         |             | Total                  | 7        | 0,00€   |         |                      |   |
|             |               | Ok          | Annuler                |          |         |         |                      |   |
|             |               |             |                        | i in     |         | 1       |                      |   |

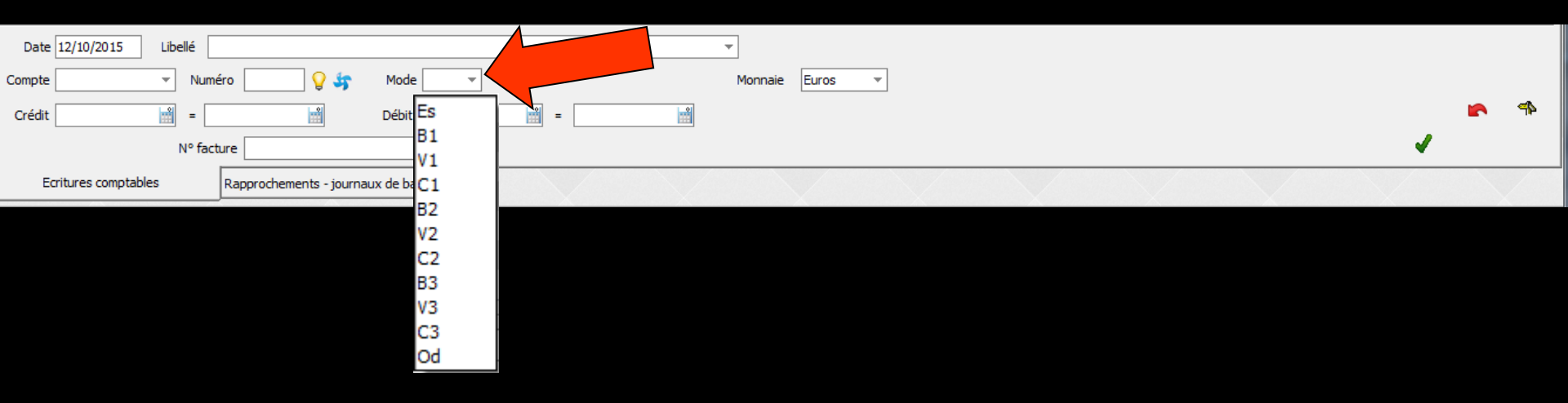

- Mode": mode de règlement de la dépense ou de la recette
- ⇒ Doit obligatoirement être choisi parmi
- ⇒ Es pour espèces
- ⇒ B1 B2 B3 ... pour banque 1, 2 ou 3 ... ... 9
- → C1 C2 C3 ... pour carte de crédit 1, 2 ou 3 ... ... 9
- ⇒ V1 V2 V3 ... pour virement 1, 2 ou 3 ... ... 9
- Od pour opérations diverses, lorsqu'il s'agit d'un passage d'écriture d'un compte à un autre

| Date 12/10/2015 Libellé |                                     | <b>·</b>        |   | -        |
|-------------------------|-------------------------------------|-----------------|---|----------|
| Compte Vumé             | o 🛛 💡 🐓 Mode 🔍                      | Monnaie Euros - |   |          |
| Crédit 📰 =              | Débit =                             | Francs          |   | 410 🐴    |
| N° fact                 | re                                  | Euros           | • | <b>V</b> |
| Ecritures comptables    | Rapprochements - journaux de banque |                 |   |          |

#### Monnaie": dans laquelle est effectuée l'opération

| Ecritures comptable | 25                       | Rapprochements - journa | ux <mark>de b</mark> anque |   |          |              |  |   |      |
|---------------------|--------------------------|-------------------------|----------------------------|---|----------|--------------|--|---|------|
|                     | Nº Tacu                  |                         |                            |   |          |              |  | • |      |
| Crédit              | =                        |                         | Débit                      | = |          |              |  |   | 4P 🐴 |
| Compte              | <ul> <li>Numé</li> </ul> | iro 🔽 🖓 🛵               | Mode                       | - | Mon      | naie Euros 🔻 |  |   |      |
| Date 12/10/2015     | Libellé                  |                         |                            |   | <b>.</b> |              |  |   |      |

"Crédit": Lorsqu'il s'agit d'une recette
 Champ numérique réel, positif ou négatif
 "Débit": Lorsqu'il s'agit d'une dépense
 Champ numérique réel, positif ou négatif

| Date 12/10/2015 Libellé |                                     |   | Ŧ       |         |   |     |
|-------------------------|-------------------------------------|---|---------|---------|---|-----|
| Compte v Nun            | iéro 🔤 💡 😽 Mode 🗌                   | v | Monnaie | Euros 💌 |   |     |
| Crédit =                | Débit                               | = |         |         |   | 4 🥆 |
| N° fao                  | ture                                |   |         |         | ✓ |     |
| Ecritures comptables    | Rapprochements - journaux de banque |   |         |         |   |     |
|                         |                                     |   |         |         |   |     |

## ⇒Numéro de facture ⇒Pour une dépense ⇒Champ supplémentaire, pour saisir un numéro de facture

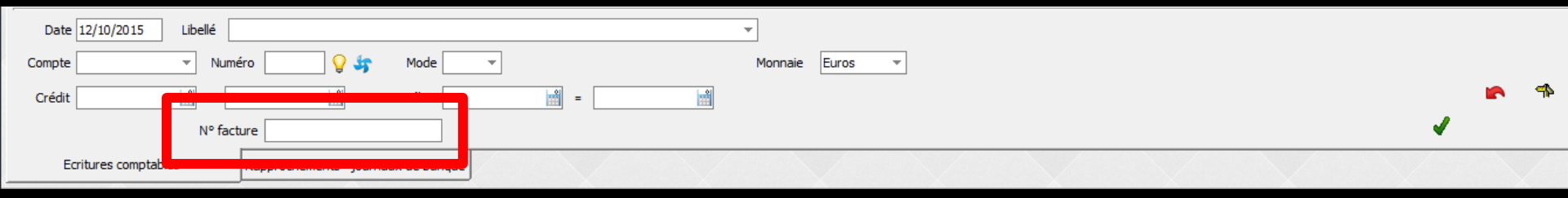

#### "Numéro de facture"/ "Numéro de pièce"

 Sera indiqué "Numéro de facture" quand il y a un compte de classe 6
 car pour une dépense, la pièce est quasi systématiquement une facture
 "Numéro de pièce" apparaîtra dans les

autres cas

| Date 12/10/2015      | Libellé COMPT              | ABLE                 |              |                         |     | Ŧ       |       |   |           |  |   |     |
|----------------------|----------------------------|----------------------|--------------|-------------------------|-----|---------|-------|---|-----------|--|---|-----|
| Compte HONORAIRE     | <ul> <li>Numéro</li> </ul> | 522600 💡 🐓           | Mode B1      | ▼ N° de chèque 00009570 | 879 | Monnaie | Euros | Ŧ |           |  |   |     |
| Crédit               | =                          |                      | Débit        | 3 279,79 F 📸 😑          |     |         |       |   |           |  |   | 412 |
|                      | N° facture                 |                      |              |                         |     |         |       |   |           |  | ✓ |     |
| Ecritures comptables | Rap                        | prochements - journa | ux de banque |                         |     |         |       |   | $\bigvee$ |  |   |     |
|                      |                            |                      |              |                         |     |         |       |   |           |  |   |     |

# "Numéro de chèque" Uniquement lorsqu'il s'agit d'un débit

L'incrémentation du numéro est automatique

| Date 12/10/2015 Libellé 🔹                                |   |     |
|----------------------------------------------------------|---|-----|
| Compte 🔽 Vuméro 🛛 💡 🐓 Mode 💌 Monnaie Euros 💌             |   |     |
| Crédit 📄 = Débit 📄 =                                     |   | 412 |
| N° facture                                               | 4 |     |
| Ecritures comptables Rapprochements - journaux de banque |   |     |

#### La validation globale de l'écriture se fait en cliquant sur l'icône "coche verte"

#### Elle n'est effective que si les tests de cohérence sont positifs (Date, Mode, Compte, Numéro, et soit Crédit soit Débit)

| Date Libellé            |                                   | ×                |       |
|-------------------------|-----------------------------------|------------------|-------|
| Compte 📃 🔻 Numéro       | 📃 💡 🔩 Mode 🔽                      | Monnaie Francs v |       |
| Crédit =                | Débit 📄 =                         |                  | 📩 👛 🛸 |
| Nº facture              |                                   |                  |       |
| Ecritures comptables    | pprochements - journaux de banque |                  |       |
|                         |                                   |                  |       |
|                         |                                   |                  |       |
|                         |                                   |                  |       |
|                         |                                   |                  |       |
| Date 12/10/2015 Libellé |                                   | v                |       |
| Compte Nem              | 🚽 💡 🖛 Mode 🔍                      | Monnaie Euros 👻  |       |
| Crédit =                | Débit 📄 =                         |                  | 412 🧠 |
| Nº fact                 |                                   |                  | ✓     |
| Ecritures comptables    | chements - journaux de banque     |                  |       |

#### ⇒Pour créer une nouvelle écriture

- ⇒Un clic sur l'icône "+" et remplir les champs de saisie
- ⇒Ou remplir directement les champs de saisie

#### Pour modifier ou supprimer une écriture

#### Placez la barre lumineuse sur la ligne à modifier ou à supprimer

| Comptabilité Traitements Editions   Image: Vous devez valider le brouillard   Vous devez valider le brouillard   jusqu'à hier                                                                                                    | aramètres Aide                 |
|----------------------------------------------------------------------------------------------------|--------------------------------|
| Année:       Vous devez valider le brouillard<br>jusqu'à hier       Pa         Journal des dépenses et recettes       Journal des caisse       Journal des OD       Grand livre       Balance       Résultats       2035         © Ecritures non validées       © Comptes de recettes       Du       01/01/2015       Mode <tout></tout>                                                                                                    | aramètres Que Aide             |
| Quitter     yours of the product rest of outlined in jusqu'à hier     Pa       Journal des dépenses et recettes     Journal des caisse     Journal des OD     Grand livre     Balance     Résultats     2035       © Ecritures non validées     © Comptes de recettes     Du     01/01/2015     Mode <tout></tout>                                                                                                    | aramètres Aide<br>erche<br>cée |
| Journal des dépenses et recettes Journal des recettes Journal de caisse Journal des OD Grand livre Balance Résultats 2035                                                                                                    | erche<br>cée                   |
| © Ecritures non validées □ Comptes de recettes Du 01/01/2015 	Mode <tout> 	&lt;</tout>                                                                                                    | erche Imprimer                 |
|                                                                                                    | erche Imprimer<br>cée          |
|                                                                                                    | cée                            |
| Toutes les écritures     Comptes de dépenses     Au     31/12/2015     Compte     Compte     C |                                |
| Libellé Q Compte Q Md Dépenses F Dépenses € Recettes F Recettes € N° facture                                                                                                    | o 🍧 Nº chèque o 📋              |
| NC 07/10/2015 NC +                                                                                                    | *                              |
| NC 07/10/2015 NC +                                                                                                    |                                |
| NC 07/10/2015 NC +                                                                                                    |                                |
|                                                                                                    |                                |
|                                                                                                    |                                |
|                                                                                                    |                                |
| C 07/10/2015 INDE                                                                                                    |                                |
| NC 07/10/2015 COM                                                                                                    | 00009570881                    |
| NC 07/10/2015 CHARGES CABINET CHARGES 614000 B1 3 345,45 510,01                                                                                                    | 00009570882                    |
| NC 07/10/2015 » co                                                                                                    |                                |
| NC 07/10/2015 » co                                                                                                    |                                |
| NC 07/10/2015 NC -                                                                                                    |                                |
| NC 07/10/2015 NC - 3                                                                                                    |                                |
| NC 07/10/2015 » co                                                                                                    |                                |
| NC 07/10/2015 NC -                                                                                                    |                                |
|                                                                                                    |                                |
|                                                                                                    |                                |
| NC 08/10/2015 NC -                                                                                                    |                                |
|                                                                                                    |                                |
| Date 07/10/2015 Libellé CHARGES CABINET                                                                                                    |                                |
| Compte CHARGES ▼ Numéro 614000 ♀ Mode B1 ▼ Nº de chèque 00009570879 ♥ Monnaie Euros ▼                                                                                                    |                                |
| Crédul - 에 Débit 3 345 45 E 에 = 510 01 E 에                                                                                                    | 4 🔊 🖘                          |
|                                                                                                    | AL AN                          |
|                                                                                                    | • •                            |
| Ecritures comptables Rapprochements - journaux de banque                                                                                                    |                                |

La sélection d'une ligne fait apparaître un libellé "Modifier l'écriture" permettant de l'atteindre pour la modifier ou la détruire

| 😧 Comptabilité LOGOS_w - Docteur Ninon CREMONINI                                                                                                    |                              |
|----------------------------------------------------------------------------------------------------|------------------------------|
| Comptabilité Traitements Editions Immobilisations                                                                                                    |                              |
| Quitter Année:<br>Vous devez valider le brouillard<br>jusqu'à hier                                                                                                    | Paramètres Aide              |
| Journal des dépenses et recettes Journal des recettes Journal de caisse Journal des OD Grand livre Balance Résultats 2035                                                                                                    |                              |
| <ul> <li>○ Ecritures non validées</li> <li>○ Comptes de recettes</li> <li>○ Du 01/01/2015</li> <li>△ Mode <tout></tout></li> <li>✓ Comptes les écritures</li> <li>○ Comptes de dépenses</li> <li>△ 31/12/2015</li> <li>○ Compte</li> <li>○ Compte</li> <li>○ Compte</li> </ul>                                                                                                    | Recherche<br>avancée         |
| A Date A Libellé Q Compte Q Marine O Marine Dépenses F Dépenses € Recettes F Recettes €                                                                                                    | N° facture 🔍 🔷 N° chèque 🔍 🖥 |
| NC       07/10/2015       NC 4         NC       07/10/2015       NC 4         NC       08/10/2015       NC 4         NC       08/10/2015       NC 4         NC       08/10 | 00009570881 00009570882      |
| Compte CHARGES VINuméro 614000 Q Mode B1 VINº de chèque 00009570879 Monnaie Euros V                                                                                                    |                              |
| Création     Comptabilité LOGOS_w - Docteur Ninon CREMONINI       Erritures comptables     Rapprocheme                                                                                                    |                              |
| Voulez-vous déverrouiller cette ligne pour la modifier ou la supprint         Qui                                                                                                    | ner ?                        |
|                                                                                                    |                              |

| Comptabilité LOGOS_w - Docteur Ninon CREMONINI                                          |                              |
|-----------------------------------------------------------------------------------------|------------------------------|
| Comptabilité Traitements Editions Immobilisations                                       |                              |
|                                                                                         | <b>* •</b>                   |
| Vous devez valider le brouillard                                                        | Paramàtras Aida              |
| Quiller                                                                                 |                              |
|                                                                                         |                              |
| Comptes de recettes Du 01/01/2015 Mode Course validées                                  |                              |
| Comptes de dépenses Au 31/12/2015 Compte      Compte                                    | Recherche Imprimer           |
| A Date A Libellé Q Compte Q MaméroQ Md Dépenses € Recettes F Recettes €                 | N° facture @ A N° chèque @ 1 |
| NC 07/10/2015 NC Hon CONSO Rene RECETTES 700000 V1 161 23 24 58                         |                              |
| NC 07/10/2015 NC +                                                                      |                              |
| NC 07/10/2015 NC +                                                                      |                              |
| NC 07/10/2015 NC +                                                                      |                              |
| NC 07/10/2015 NC +                                                                      |                              |
| NC 07/10/2015 NC +                                                                      |                              |
| NC 07/10/2015 INDE                                                                      |                              |
| NC 07/10/2015 COM                                                                       | 00009570881                  |
| NC 07/10/2015 CHARGES CABINET CHARGES 614000 B1 3 345,45 510,01                         | 00009570882                  |
| NC 07/10/2015 >> col                                                                    |                              |
| NC 07/10/2015 NC -                                                                      |                              |
| NC 07/10/2015 NC -                                                                      |                              |
| NC 07/10/2015 » col                                                                     |                              |
| NC 07/10/2015 NC -                                                                      |                              |
| NC 08/10/2015 ESSE                                                                      |                              |
|                                                                                         |                              |
| NC 08/10/2015 NC -                                                                      |                              |
|                                                                                         |                              |
| Date 07/10/2015 Libellé CHARGES CABINET v                                               |                              |
| Compte CHARGES 💌 Numéro 614000 💡 👉 Mode B1 💌 Nº de chèque 00009570882 📮 Monnaie Euros 💌 |                              |
| Crédit 🔐 = Débit 3 345,45 F 🖞 = 510,01 €                                                | 4* 🐴 🕂                       |
| N° facture                                                                              | 🖌 🤚 🚍                        |
| Ecritures comptables Rapprochements - journaux de banque                                |                              |
|                                                                                         | X                            |

La ligne sélectionnée apparaît dans le champ de saisie et la modification ou la destruction de la ligne est possible

#### ⇒Pour modifier une écriture

| Date 07/10/2015      | Libellé CHARGES CABINET                            | ¥                                         |            |     |   |    |
|----------------------|----------------------------------------------------|-------------------------------------------|------------|-----|---|----|
| Compte CHARGES       | <ul> <li>Numéro 614000</li> <li>Signa 4</li> </ul> | ode B1 🔻 N° de chèque 00009570882 🗘 Monna | ie Euros 💌 |     |   |    |
| Crédit               |                                                    | bit 3 345,45 F 🟥 = 510,01 € 🛍             | +          | - • | • | 42 |
|                      | Nº facture                                         |                                           |            | ,   | 6 | 8  |
| Ecritures comptables | Rapprochements - journau                           | banque                                    |            |     |   |    |
|                      |                                                    |                                           |            |     |   | -  |

L'écriture apparue dans le masque de saisie est modifiée

#### Modifications dans les champs de saisie

Puis clic sur l'icône de validation coche verte

# ⇒Pour supprimer une écriture⇒Un clic sur l'icône "Feu"

| Date 07/10/2015      | Libellé CHARGES CABINET   |               | v                                           |   |            |     |
|----------------------|---------------------------|---------------|---------------------------------------------|---|------------|-----|
| Compte CHARGES       | 🔻 Numéro 614000 💡 🐓       | Mode B1       | ▼ N° de chèque 00009570882  Monnaie Euros ▼ |   |            |     |
| Crédit               |                           | Débit         | 3 345,45 F 🟥 = 510,01 € 🙀                   | + |            | 412 |
|                      | Nº facture                |               |                                             |   | ٨          |     |
| Ecritures comptables | s Rapprochements - journa | aux de banque |                                             |   |            |     |
|                      |                           |               |                                             |   | <b>1</b> 1 |     |

Message d'alerte demandant confirmation de la destruction

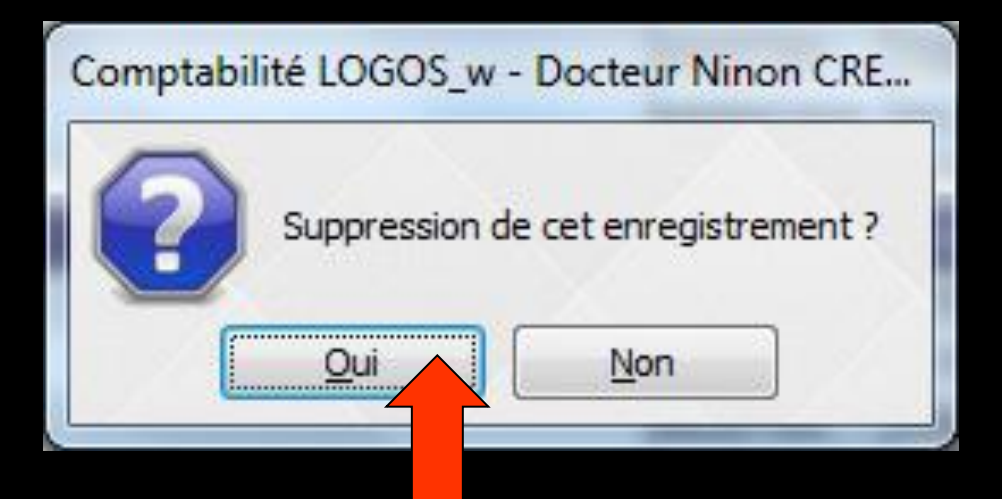

 L'écriture sélectionnée sera détruite
 S'il s'agit d'une écriture de recettes enregistrée à partir d'une fiche patient

- Elle sera également supprimée dans le dossier du patient correspondant et le solde de la fiche patient sera remis à jour
- Elle sera également supprimée dans le livre des recettes

| Date 12/10/2015 Libellé COMPTABLE                                       | <b>v</b>        |                      |          |    |
|-------------------------------------------------------------------------|-----------------|----------------------|----------|----|
| Compte HONORAIRE 🔻 Numéro 622600 💡 錛 Mode B1 👻 Nº de chèque 00009570879 | Monnaie Euros V |                      |          |    |
| Crédit = Débit 3 279,79 F 🕍 = 500 🕍                                     |                 | 1                    | <b>`</b> | 42 |
| N° facture                                                              |                 | <ul> <li></li> </ul> | (        |    |
| Ecritures comptables Rapprochements - journaux de banque                |                 |                      | ,<br>,   |    |
|                                                                         |                 |                      |          |    |

# Lors de la saisie d'un chèque de dépenses icône "Imprimante" pour imprimer le chèque correspondant

| Date 12/10/2015 Libellé COMPTABLE                        |                                             |          |
|----------------------------------------------------------|---------------------------------------------|----------|
| Compte HONORAIRE 🔻 Numéro 622600 💡 🖛 Mode B1             | ▼ N° de chèque 00009570879  Monnaie Euros ▼ |          |
| Crédit = Débit                                           | 3 279,79 F 🕍 = 500 🕍                        | <b>*</b> |
| Nº facture                                               |                                             |          |
| Ecritures comptables Rapprochements - journaux de banque |                                             |          |
|                                                          |                                             |          |

#### L'icône "Main Fléchée" annule les champs saisis dans le masque de saisie (avant validation)

# Écriture d'un guide

Pour éviter des saisies répétitives et régulières (loyer, salaires, charges sociales...), > possibilité de créer des guides d'écritures

| Date 12/10/2015 Libe | ellé COMPTABLE           | ▼                                                    |   |
|----------------------|--------------------------|------------------------------------------------------|---|
| Compte HONORAIRE     | Numéro 622600 💡 🐓        | Mode B1 v N° de chèque 00009570879 S Monnaie Euros v |   |
| Crédit               | =                        | Débit 3 279,79 F 📸 = 500 🕍                           |   |
| 1                    | Nº facture               |                                                      | < |
| Ecritures comptables | Rapprochements - journau | ix de banque                                         |   |
| A.                   |                          |                                                      |   |

#### L'icône "Panneau indicateur jaune" permet de conserver et de récupérer des modèles

#### Son activation fait apparaître une table sous laquelle des champs de saisie identiques à ceux de la fenêtre du brouillard seront renseignés

| Guides d'écr    | itures comptables                                                                                                    |
|-----------------|----------------------------------------------------------------------------------------------------|
| Annuler         | Ok Aide                                                                                                    |
| Anom du guide 🔍 | <sup>‡</sup> Libellé de l'écriture థ <sup>‡</sup> Compte థ <sup>‡</sup> N° థ <sup>4</sup> Md థ <sup>‡</sup> Dépenses F థ <sup>‡</sup> Dépenses € థ <sup>‡</sup> Recettes F థ <sup>‡</sup> Recettes € థ <sub>1</sub> 1                                                                                                    |
| 1&1 ABON TRIME  | 18                                                                                                    |
| ACMF TRIMESTF   | AC                                                                                                    |
| ASSURANC AUT    | As a second second seco |
| ASSURANC AUT    |                                                                                                    |
| ASSURANC CABI   | M                                                                                                    |
| ASSURANC PER    | Pi                                                                                                    |
| BANQUEINTERN    | FF                                                                                                    |
| CARTE BLEUE     | LC                                                                                                    |
| CARTE FRAIS     |                                                                                                    |
| Nom du guide    | Libellé de l'écriture                                                                                                    |
| Nom du compte   | N° du compte 9 Mode 🗨                                                                                                    |
| Monnaie         | Euros                                                                                                    |
| Crédit          | 0,00 F 🛒 = 0,00 € 🕍                                                                                                    |
| Débit           | 0,00 F 👘 = 0,00 € 👘                                                                                                    |

#### ⇒Lorsque les modèles sont créés

Sélectionnez avec la barre lumineuse celui recherché

Un clic sur "OK" le fait basculer dans le masque de saisie des écritures

| Guides d'écr   | ritures comptables                      |                                                                              |
|----------------|-----------------------------------------|------------------------------------------------------------------------------|
| Annuler        |                                         | ?<br>Aide                                                                    |
| ANom du guides | Libellé de l'écriture 🔍 🕈 Compte 🔍 🌩 N° | ୍ ର୍ ୩୪dର୍ ବ Dépenses F ର୍ ବ Dépenses € ର୍ ବ Recettes F ର୍ ବ Recettes € ର୍ 🖥 |
| 1&1 ABON TRIM  |                                         |                                                                              |
| ACMF TRIMEST   | F                                       |                                                                              |
| ASSURANC AUT   |                                         |                                                                              |
| ASSURANC AUT   |                                         |                                                                              |
| ASSURANC CAB   |                                         |                                                                              |
| ASSURANC PER:  | R M                                     |                                                                              |
| ASSURANC PER   | (PI                                     |                                                                              |
| BANQUEINTERN   | V FF                                    |                                                                              |
| CARTE BLEUE    | LC                                      |                                                                              |
| CARTE FRAIS    | Commission crante provident to 2700     |                                                                              |
| (              |                                         |                                                                              |
| Nom du guide   | Libelle o                               | Je l'ecriture                                                                |
| Nom du compte  | Nº du compte                            | Mode 💽                                                                       |
| Monnaie        | Euros                                   |                                                                              |
| Crédit         | 0,00 F                                  | 0,00€                                                                        |
| Débit          | 0,00 F                                  | 0,00 € 🔛                                                                     |

| Date   | 12/10/ | /2015 Libellé |                                  |          | Ŧ       |         |          |     |
|--------|--------|---------------|----------------------------------|----------|---------|---------|----------|-----|
| Compte |        | ▼ Num         | néro 📃 💡 🖛 Mode 🛛                | <b>•</b> | Monnaie | Euros 🔻 |          |     |
| Crédit |        | =             | Débit                            | =        |         |         |          | 4 🦘 |
|        |        | Nº fac        | ture                             |          |         |         | <b>v</b> |     |
| Ed     |        | comptables    | Rapprochements - journaux de ban | que      |         |         |          |     |
|        |        |               |                                  |          |         |         |          |     |

# ⇒Ne reste plus qu'à noter la date (par défaut celle du jour) ⇒À modifier les données qui différent

⇒Un clic sur "coche verte" pour valider

#### Les écritures répétitives

⇒Possibilité de créer et de gérer des écritures répétitives (écritures qui affectent à date fixe et pour une somme invariable l'un de vos comptes : leasing, abonnement internet ...) ⇒Possibilité d'afficher les écritures répétitives en attente pour visionner l'état de sa trésorerie Voir fichier "Écritures répétitives"

#### Une fois tout compris

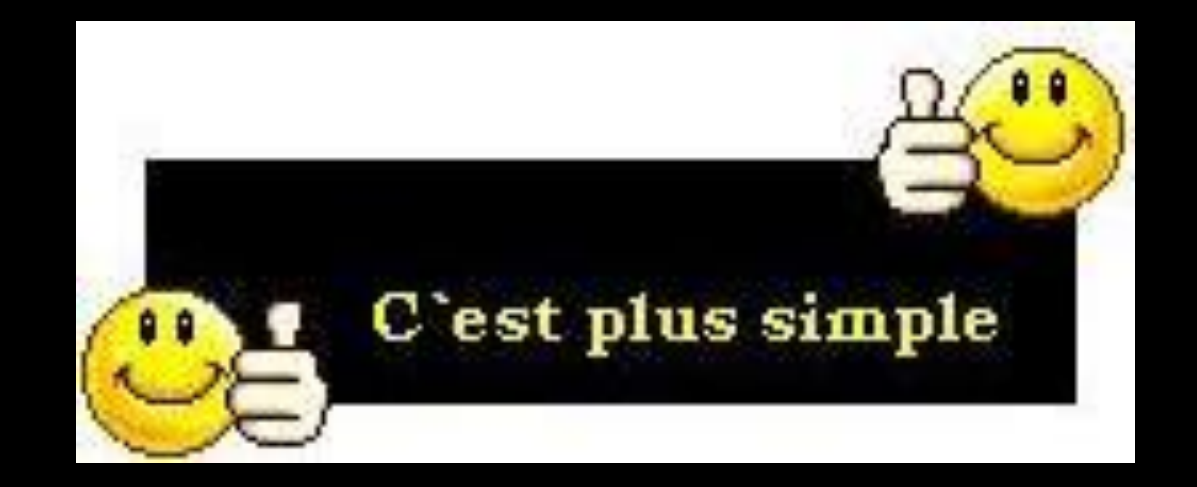